## PASSO A PASSO PARA RETIRADA DO COMPROVANTE DE RENDIMENTOS NO SITE DO TJPR

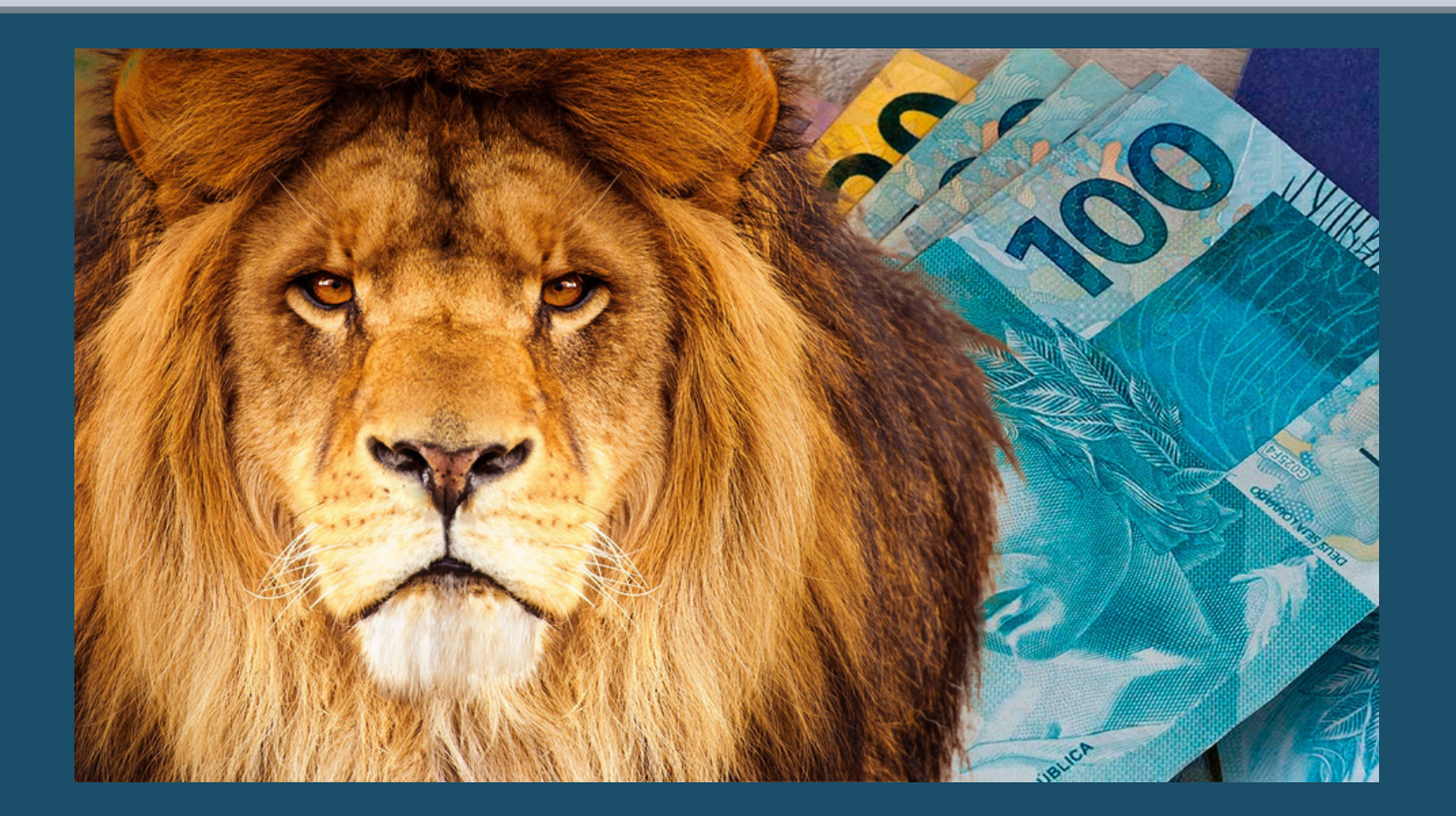

## 1º - Na tela inicial do Tribunal de Justiça (www.tjpr.jus.br) clique em "Entrar" no canto superior direito.

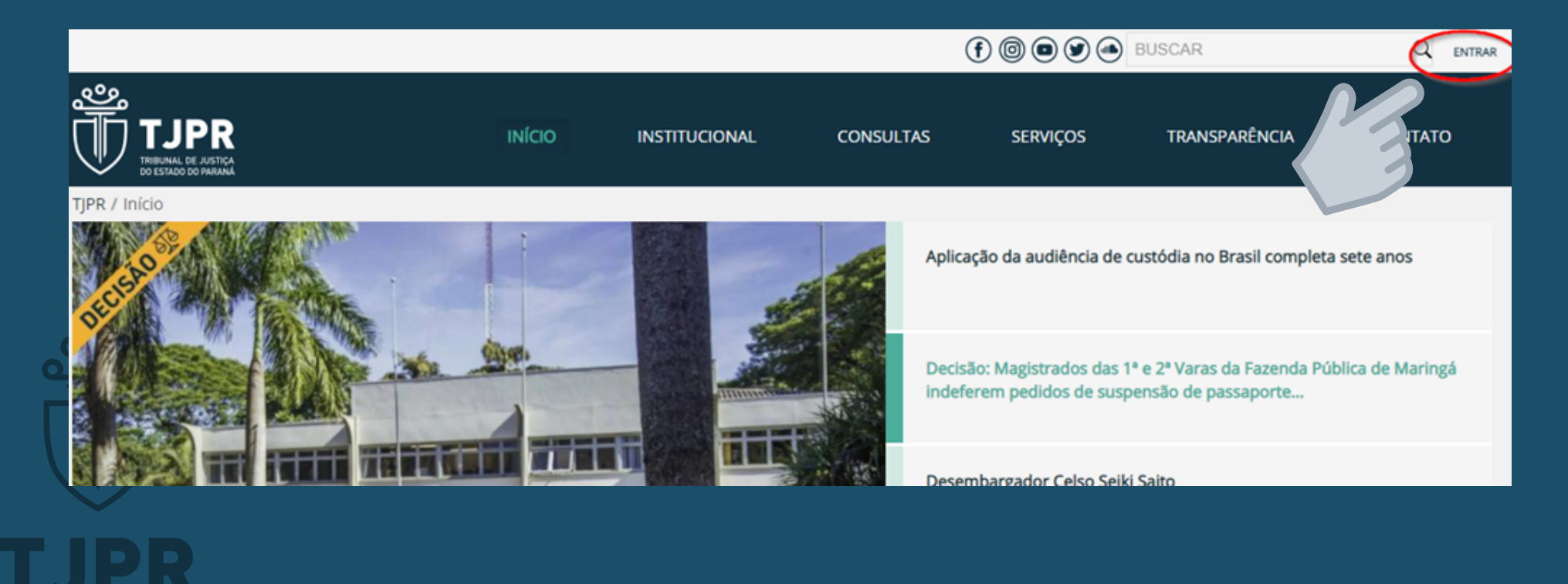

TRIBUNAL DE JUSTIÇA

### Na sequência aparecerá a seguinte tela:

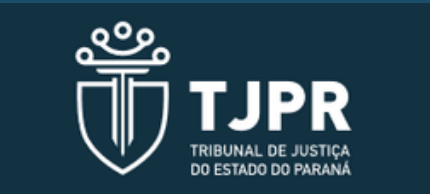

#### Entrar

Informe seu usuário ou e-mail corporativo

Senha

Mantenha-me conectado

Esqueceu sua senha?

ENTRAR

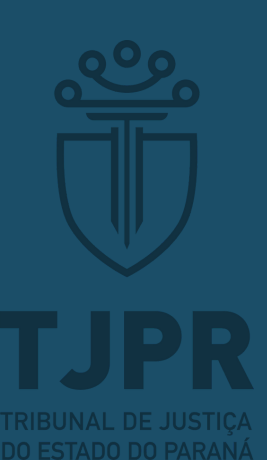

#### ATENÇÃO:

Se for magistrado/servidor aposentado, no seu primeiro acesso utilize o seu CPF como login e senha. Após, poderá cadastrar uma nova senha de acesso. Se aparecer mensagem de erro, ligue para o Serviço de Atendimento de Informática no 41-3200-4000

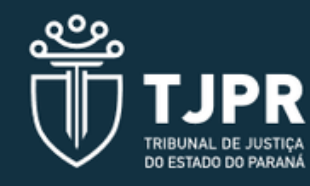

#### Entrar

Informe seu usuário ou e-mail corporativo

Senha

Mantenha-me conectado

Esqueceu sua senha?

ENTRAR

INATIVO: utilizar o número do CPF como login e também como senha no primeiro acesso ATIVOS: login e senha já utilizados (cadastrados)

TRIBUNAL DE JUSTIÇ. DO ESTADO DO PARAN

## Clique em "Contracheque e Comprovante de Rendimentos"

|                              | (f) (b) (c) (c) (c) (c) (c) (c) (c) (c) (c) (c          |             | 🔾 Meus sites 🔻                                                        | 1 Sidory Narahara Franco | • |
|------------------------------|---------------------------------------------------------|-------------|-----------------------------------------------------------------------|--------------------------|---|
|                              | INÍCIO RECURSOS HUMANOS                                 | SERVIÇOS MA | GISTRADOS                                                             | CORREGEDORIA CONTATO     |   |
| TJPR / Início                |                                                         |             |                                                                       |                          |   |
| GESTÃO DE PROJETOS           | Contracheque e Comprovante de<br>Rendimento             | Protocolo   | o (SEI)                                                               | Serviços de TI           |   |
| PLANEJAMENTO ESTRATÉGICO     | Mensagens Pendentes Mensagein                           |             | Centro Médico                                                         |                          |   |
| Bens Patrimoniais            | ☎ 568 mensagens não lidas. Usimas mensagens             |             | <b>Ramais e serviços</b><br>Por Centro Médico - Atualizado há 36 dias |                          |   |
| mil Listar Bens Patrimonials | 🏥 25/02/2022 14:33 📤 (neusa.boruch) Neusa Miretzki Boru |             |                                                                       |                          |   |

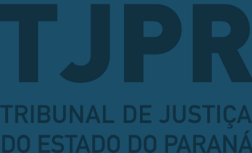

## Na sequência, clique em "Comprovante de Rendimentos".

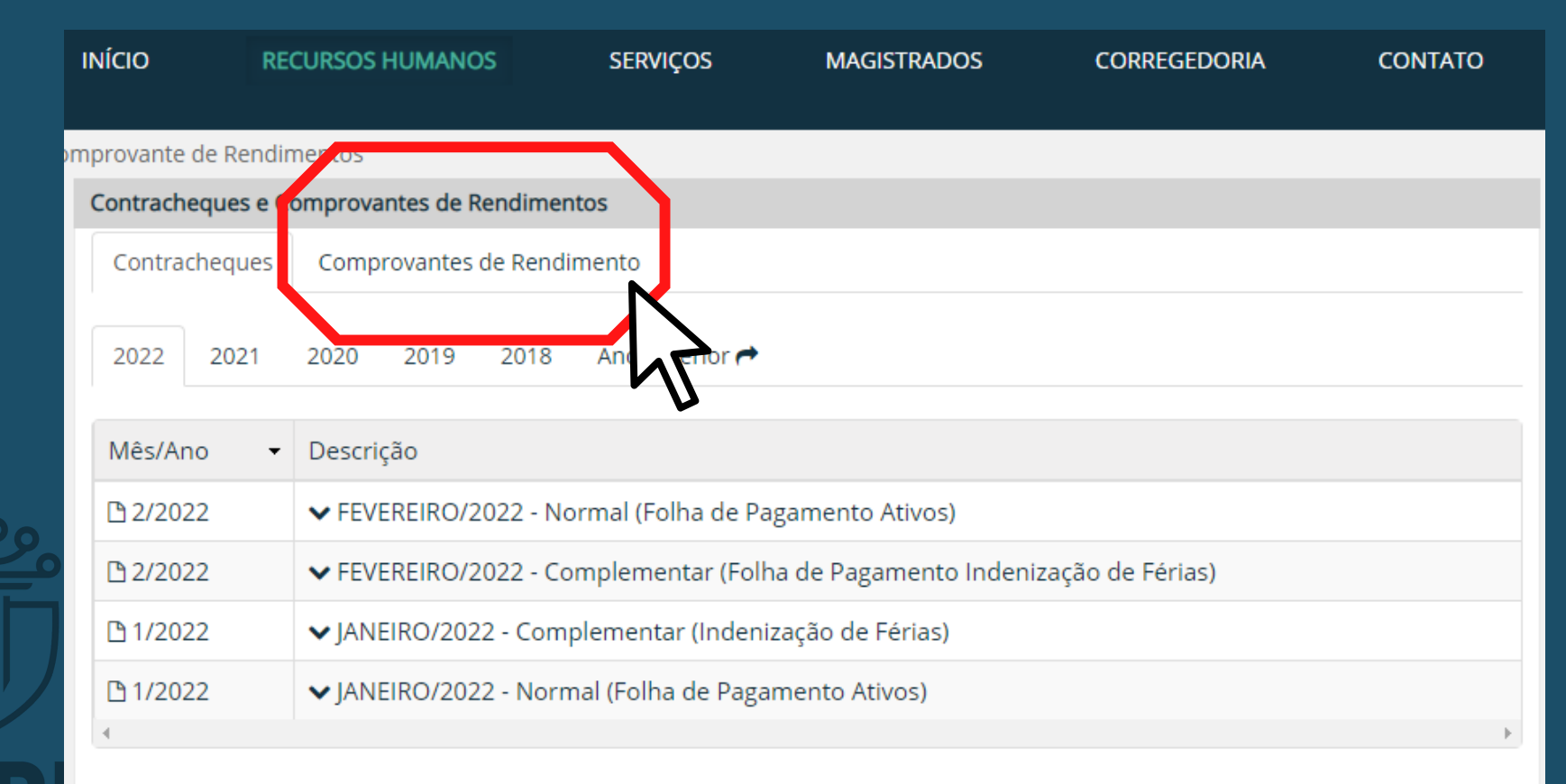

C Fonte: sistema Hércules

RIBUNAL DE JUSTIÇA

# Após, clique no ano desejado para abrir o arquivo.

| he       | que e Co | mprovante de Rendim                         | nentos                     |  |  |  |  |
|----------|----------|---------------------------------------------|----------------------------|--|--|--|--|
|          |          | Contracheques e Comprovantes de Rendimentos |                            |  |  |  |  |
| S        |          | Contracheques                               | Comprovantes de Rendimento |  |  |  |  |
|          | . /      | Ano(s) de referên                           | ncia                       |  |  |  |  |
|          |          | 2020/2021                                   | N                          |  |  |  |  |
| _        |          | 2019/2020                                   | 45                         |  |  |  |  |
| <u>~</u> |          | 2018/2019                                   |                            |  |  |  |  |
| J        | )        |                                             |                            |  |  |  |  |
|          |          |                                             |                            |  |  |  |  |

TRIBUNAL DE JUSTIÇA DO ESTADO DO PAPANÍ Se ainda restar dúvida, entre em contato através do e-mail comprovante@tjpr.jus.br

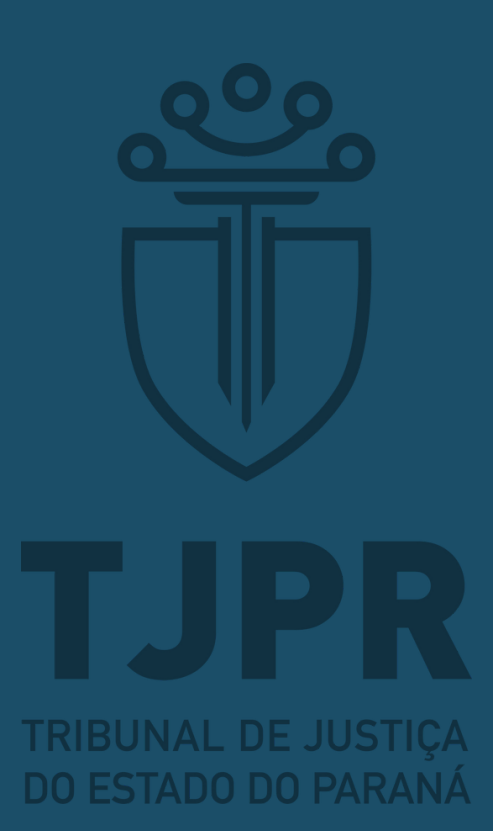